## Procédure illustrée

#### Sasha doit aller à l'accueil de loisirs de ...

Pour qu'il puisse être accueilli sur les différents modes d'accueils, il faut au préalable ouvrir les droits d'accueils (faire une préinscription)

1. Cliquer sur « espace famille »

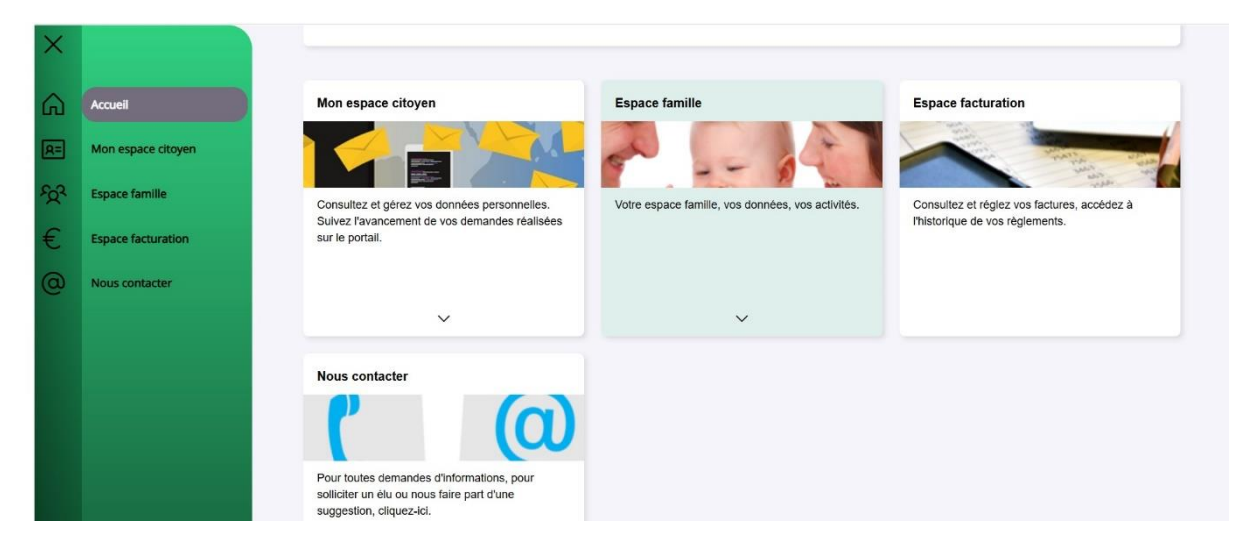

### 2. Ensuite sur : « mes préinscriptions »

|   | → C º5 portail.berg | ger-levrault.fr/UFCV3BZ/famille/accueil                                            |                                                                                                    | 🛠 🔘 Confirmer votre identité                                                                                  |
|---|---------------------|------------------------------------------------------------------------------------|----------------------------------------------------------------------------------------------------|----------------------------------------------------------------------------------------------------|
|   | 🚱 Diabolo Web       |                                                                                    |                                                                                                    | Tous les favor                                                                                                |
| : | Accueil             |                                                                                    | 1-1-4                                                                                                    |                                                                                                    |
| 8 | Mon espace citoyen  |                                                                                    |                                                                                                    |                                                                                                    |
| 2 | Espace famille      |                                                                                    |                                                                                                    |                                                                                                    |
| þ | Espace facturation  | Dossier de famille                                                                 | Pré-inscriptions                                                                                                    | Planning des activités                                                                                        |
|   |                     | Consulter, complèter et modifier les informations<br>des membres de votre famille. | Effectuer des demandes de pré-inscriptions aux<br>activités scolaires et périscolaires pour les<br>membres de votre familie | Consulter le planning, réserver une activité,<br>déclarer une absence pour les individus de votre<br>famille. |
|   |                     | Espace documents                                                                   | Règlement(s) intérieur(s)                                                                                                   |                                                                                                    |
|   |                     | Alout des documents nécessaires pour le senéce.<br>Plan du                         | Verifilez pondra conselisance du chelement<br>site Mentions légales Conditions Générales Acce                               | ssibilité                                                                                                    |

3. Ensuite sur « ajouter une préinscription » :

#### Si Sasha est accueilli au périscolaire matin et soir, mercredis et pendant les vacances

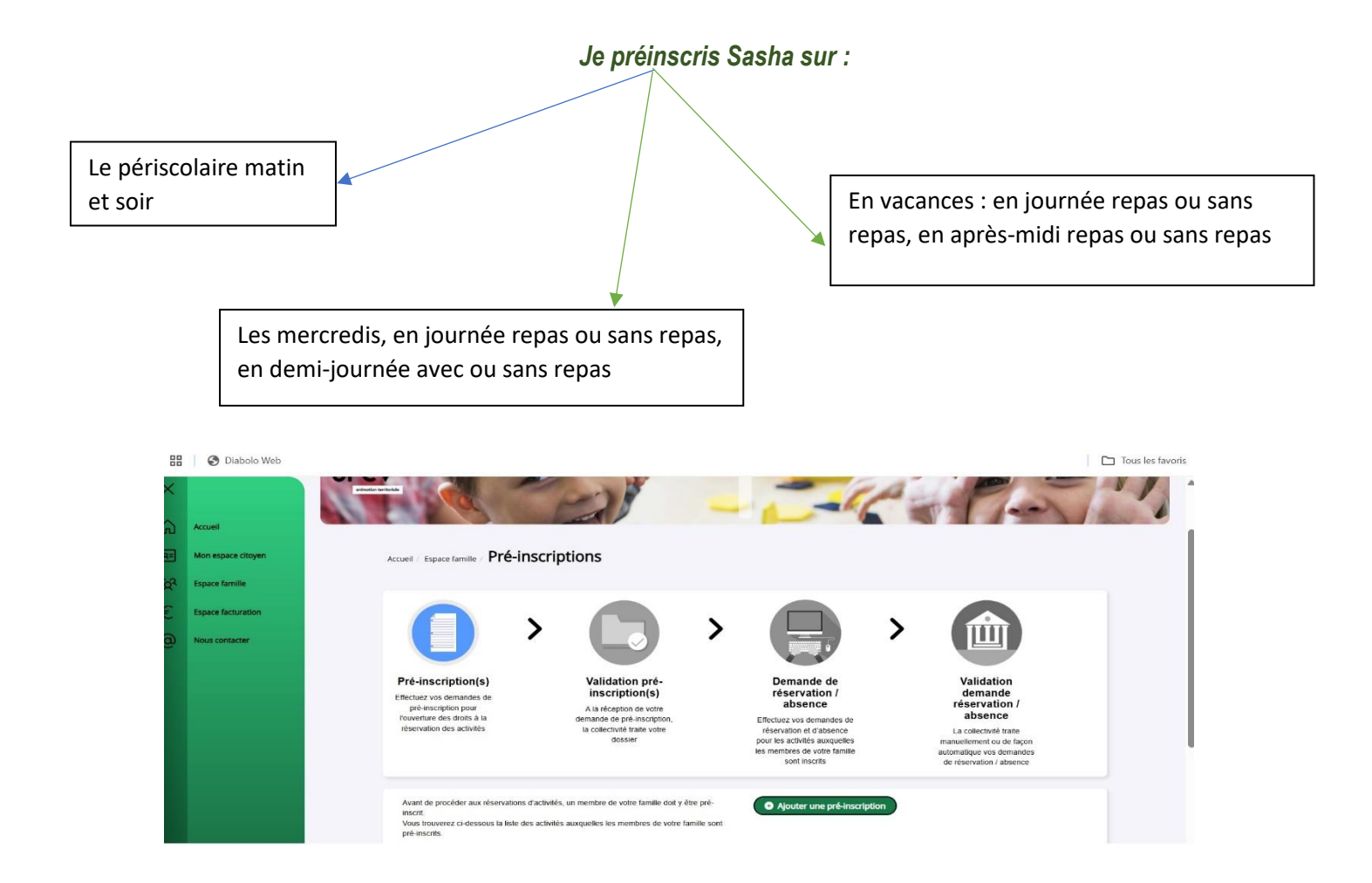

4. Pour le faire : je clique sur « ajouter une préinscription » :

5. Je choisis ensuite mon établissement sur la liste déroulante :

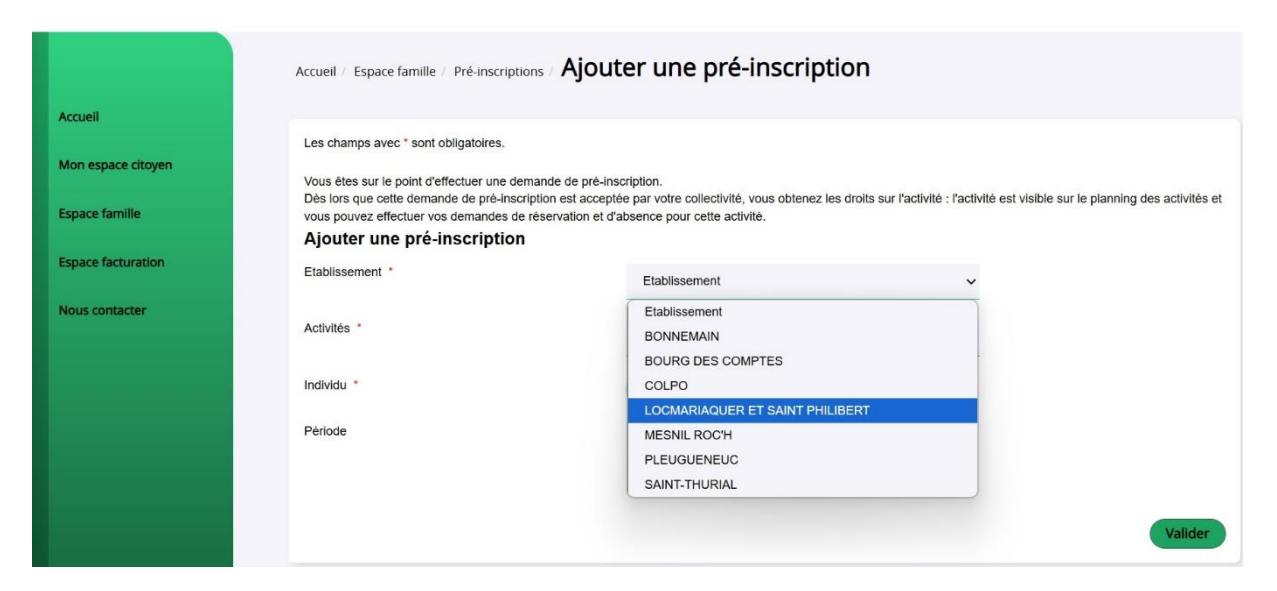

6. Je choisis ensuite « une activité » sur laquelle je vais préinscrire Sasha

#### \*il faut le faire autant de fois que de lignes d'activités

| 88 | 🚱 Diabolo Web      |                                                                                                    | Mercredi Après-midi repas<br>Vacances Matin repas                                                      | Tous les favoris                                  |
|----|--------------------|----------------------------------------------------------------------------------------------------|----------------------------------------------------------------------------------------------------|---------------------------------------------------|
| ×  |                    |                                                                                                    | Vacances Matin sans repas<br>Vacances Après-midi repas Passerelle<br>Vacances Journée repas Passerelle |                                                   |
| 6  | Accueil            |                                                                                                    | Saint Philibert Périscolaire Matin                                                                     |                                                   |
| R= | Mon espace citoyen | Accueil / Espace famille / Pré-Inscriptions / Ajouté                                                                                                    | Vacances Aprés-midi repas<br>Vacances Aprés-midi sans repas<br>Mercredi Aprés-midi sans repas          |                                                   |
| ŚŚ | Espace famille     | Les champs avec * sont obligatoires.                                                                                                    | Vacances Après-midi sans repas Passerelle                                                              |                                                   |
| €  | Espace facturation | Vous êtes sur le point d'effectuer une demande de pré-insc<br>Dès lors que cette demande de pré-inscription est acceptée<br>vous pouvez effectuer vos demandes de réservation et d'at | Mercredi Matin sans repas<br>Mercredi Matin repas                                                      | vité est visible sur le planning des activités et |
| 0  | Nous contacter     | Ajouter une pré-inscription                                                                                                    | Mercredi Journée repas                                                                                 |                                                   |
|    |                    | Etablissement *                                                                                                    | Vacances Journée sans repas                                                                            |                                                   |
|    |                    |                                                                                                    | Locmariaquer Périscolaire Soir                                                                         |                                                   |
|    |                    | Activités *                                                                                                    | Activité                                                                                               | ~                                                 |
|    |                    | Individu *                                                                                                    | Aucun sélectionné -                                                                                    |                                                   |
|    |                    | Période                                                                                                    | A partir du                                                                                            |                                                   |
|    |                    |                                                                                                    | Jusqu'au                                                                                               |                                                   |

- **7.** Je choisis ensuite les individus (enfants pour lesquels je fais la démarche) La période se met automatiquement en fonction de l'activité choisie
- 8. Ensuite je « valide » Il faut recommencer pour chaque ligne d'activité et valider.
- 9. Une fois les préinscriptions faites, « cliquer de nouveau sur mon espace famille »
- 10. Puis sur « planning des activités » pour faire ses réservations.

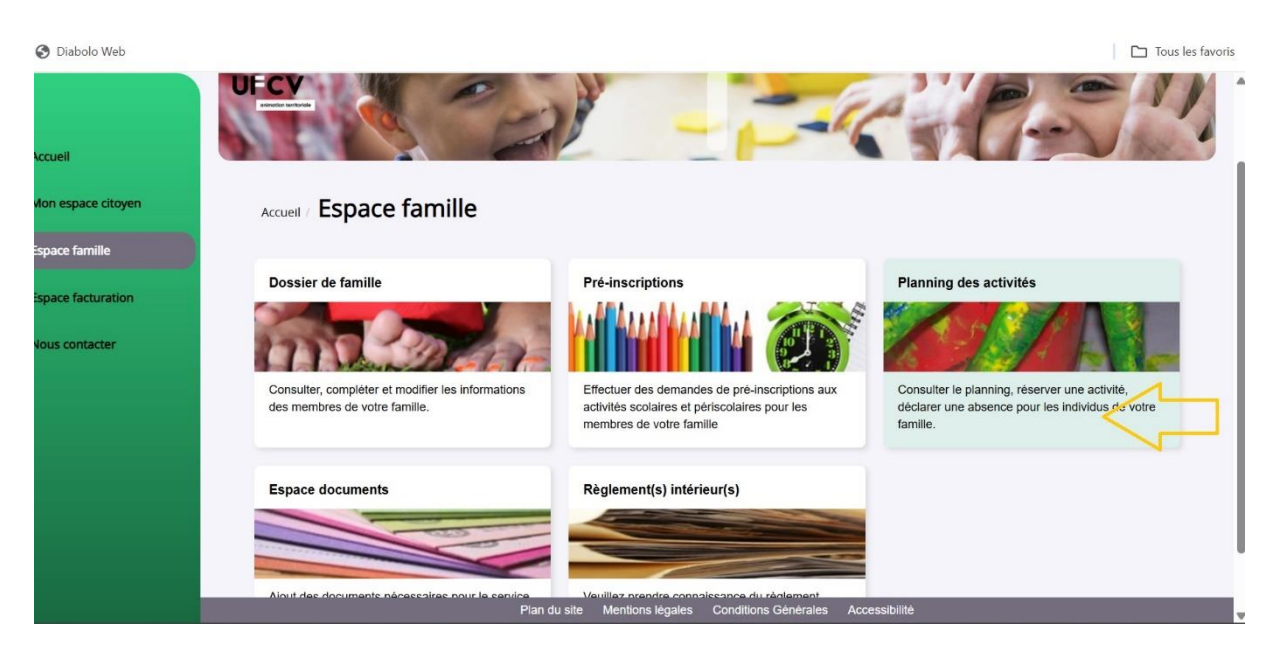

Les activités sur lesquelles Sasha est préinscrit s'affichent toutes en fonction du jour sur le planning des activités.

|                |                             |                                                            |                          |                                     |                                    | _                                        |      |         |         |       |       |   |
|----------------|-----------------------------|------------------------------------------------------------|--------------------------|-------------------------------------|------------------------------------|------------------------------------------|------|---------|---------|-------|-------|---|
| 8              | Planning / Liste            |                                                            |                          |                                     |                                    | Faire une demande sur une longue période |      |         |         |       |       |   |
| coace citoures | Cliquer sur les cases du pl | Cliquer sur les cases du planning pour faire vos demandes. |                          |                                     |                                    | aliser                                   |      |         |         |       |       |   |
| space citoyen  | < >                         | < > 3 – 7 Mars 2025                                        |                          |                                     | Mois Semaine Semaine 5j Jour Liste |                                          |      | envatio |         | - 105 | ences | 2 |
| e famille      | lun. 03/03                  | mar. 04/03                                                 | mer. 05/03               | jeu. 06/03                          | ven. 07/03                         | ĸ                                        |      | м       | ars 202 | :5    |       | ł |
| facturation    | Le Petit Prince             | Le Petit Prince                                            | Mercredi Péricentre      | Le Petit Prince                     | Le Petit Prince                    |                                          |      | ma n    | ne j    |       |       |   |
|                | Périscolaire Matin          | Périscolaire Matin                                         | matin<br>07:00 - 09:00   | Périscolaire Matin<br>07:00 - 09:00 | Périscolaire Matin                 | 9                                        | 24   | 25 2    | 6 27    | 28    | 1     | Ĩ |
| ntacter        | Louison                     | Louison                                                    | Louison                  | Louison                             | Louison                            | 10                                       | 3    | 4       | 5 6     | 7     | 8     |   |
|                | Le Petit Prince             | Le Petit Prince                                            | Mercredi Journée renas   | Le Petit Prince                     | Le Petit Prince                    | :11                                      | 10   | 11      | 2 13    | 14    | 15    |   |
|                | Périscolaire Soir           | Périscolaire Soir                                          | 09:00 - 17:00            | Périscolaire Soir                   | Périscolaire Soir                  | 12                                       | 17   | 18 1    | 9 20    | 21    | 22    |   |
|                | 16:30 - 19:00               | 16:30 - 19:00<br>Louison                                   | Louison                  | 16:30 - 19:00                       | 16:30 - 19:00<br>Louison           | 13                                       | 24   | 25 2    | 6 27    | 28    | 29    |   |
|                |                             |                                                            | Mercredi Matin repas     |                                     |                                    | 14                                       | 31   | 1       | 2 3     | .4    | 5     |   |
|                |                             |                                                            | 09:00 - 13:15<br>Louison |                                     |                                    |                                          |      | Au      | jourd'h | ui    |       |   |
|                |                             |                                                            | Mercredi Péricentre soir |                                     |                                    | Indiv                                    | idus |         |         |       |       | l |
|                |                             |                                                            | 17:00 - 19:00            |                                     |                                    | SI                                       | MMON | от маι  | d       |       |       | j |
|                |                             |                                                            |                          |                                     |                                    | SI                                       | MMON | от ма   | ime     |       |       |   |
|                |                             |                                                            |                          |                                     |                                    | SI                                       | MMON | ΟΤ ΑΝΤ  | ONNIN   |       |       |   |
|                |                             |                                                            |                          |                                     |                                    | SI                                       | MMON | OT LOU  | son     |       |       | i |

Pour réserver, il faut cliquer sur le jour et la ligne d'activité souhaité :

• Quand on clique, un message se génère :

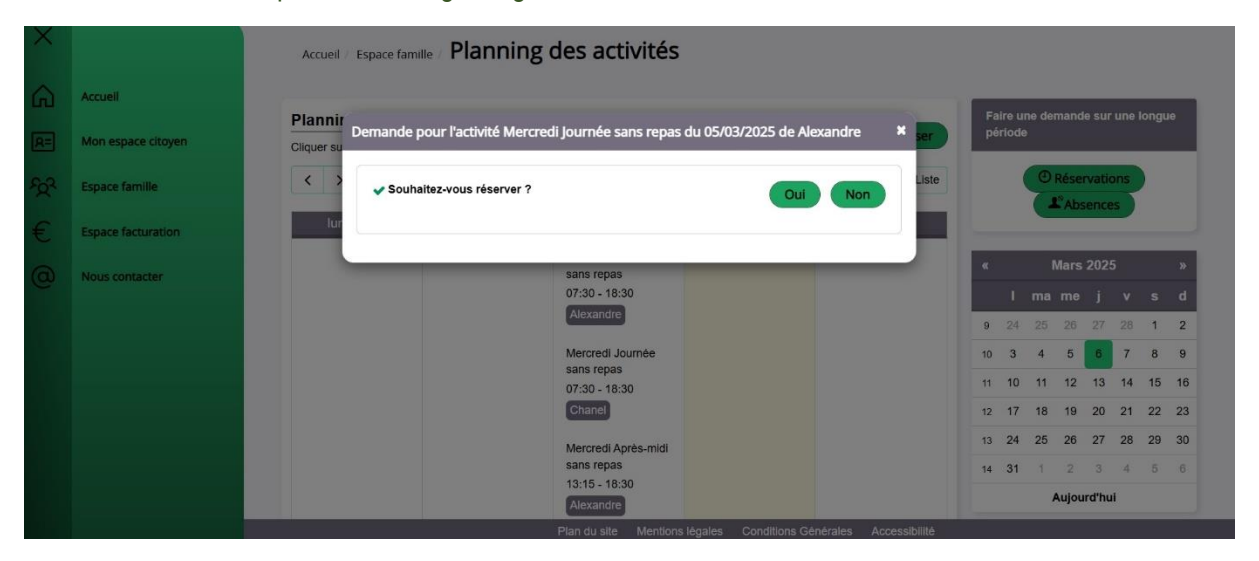

Il faut cliquer sur « oui » ou sur « non » en fonction de ses besoins.

# \*La procédure est la même si on souhaite annuler une réservation faite en amont ( il faut s'assurer d'être toujours dans les délais) ;

Pour savoir qu'on a réservé, une coche verte s'affiche sur la ligne sélectionnée en fonction de la légende suivante :

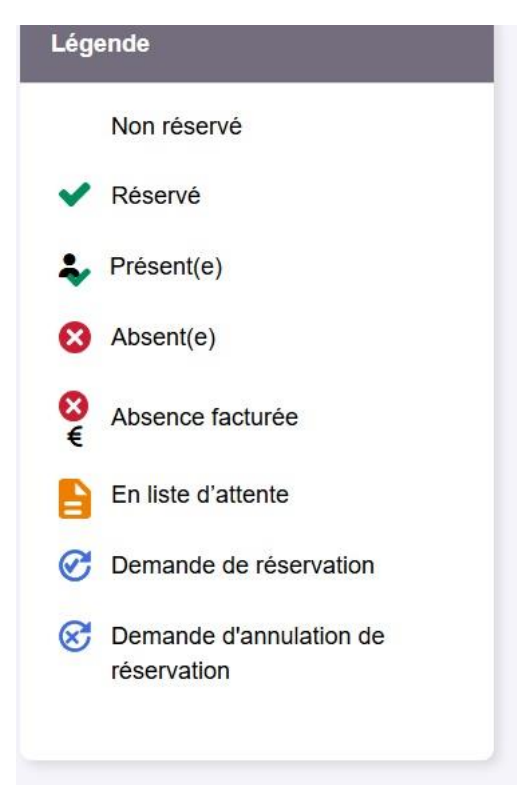